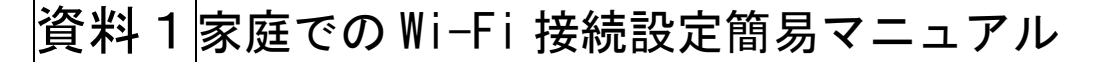

本渡南小学校

1. デスクトップ画面の右下の地球儀マークをクリックします。

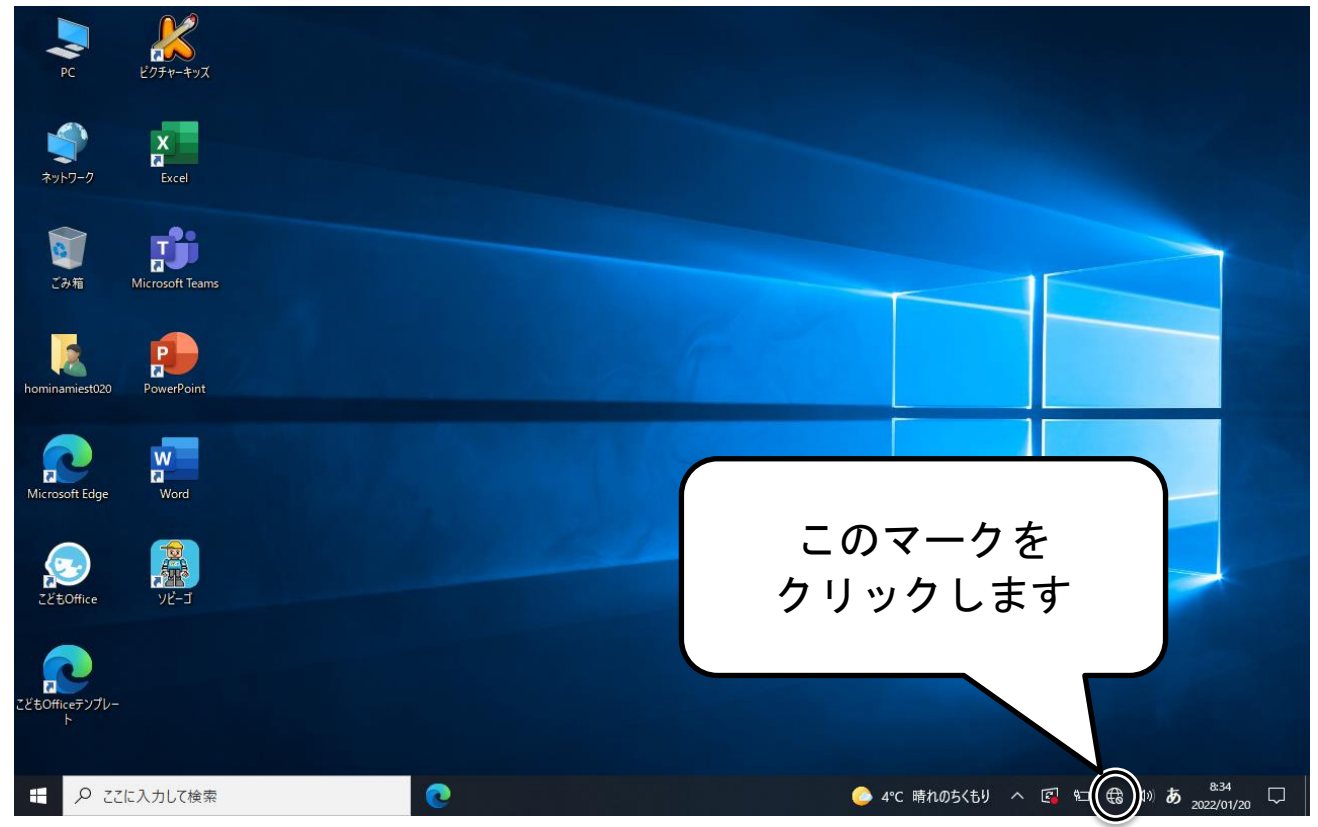

ご自宅の接続したい Wi-Fi ネットワークの名前をクリックします。
※Wi-Fi ネットワークの名前は、ご自宅の Wi-Fi ルーターの背面シール等に記載されている場合があります。〔例〕SSID: <u>ABCD-A-1234</u>など、「SSID」という文字の横に示されたアルファベットや数字が並んだものです。

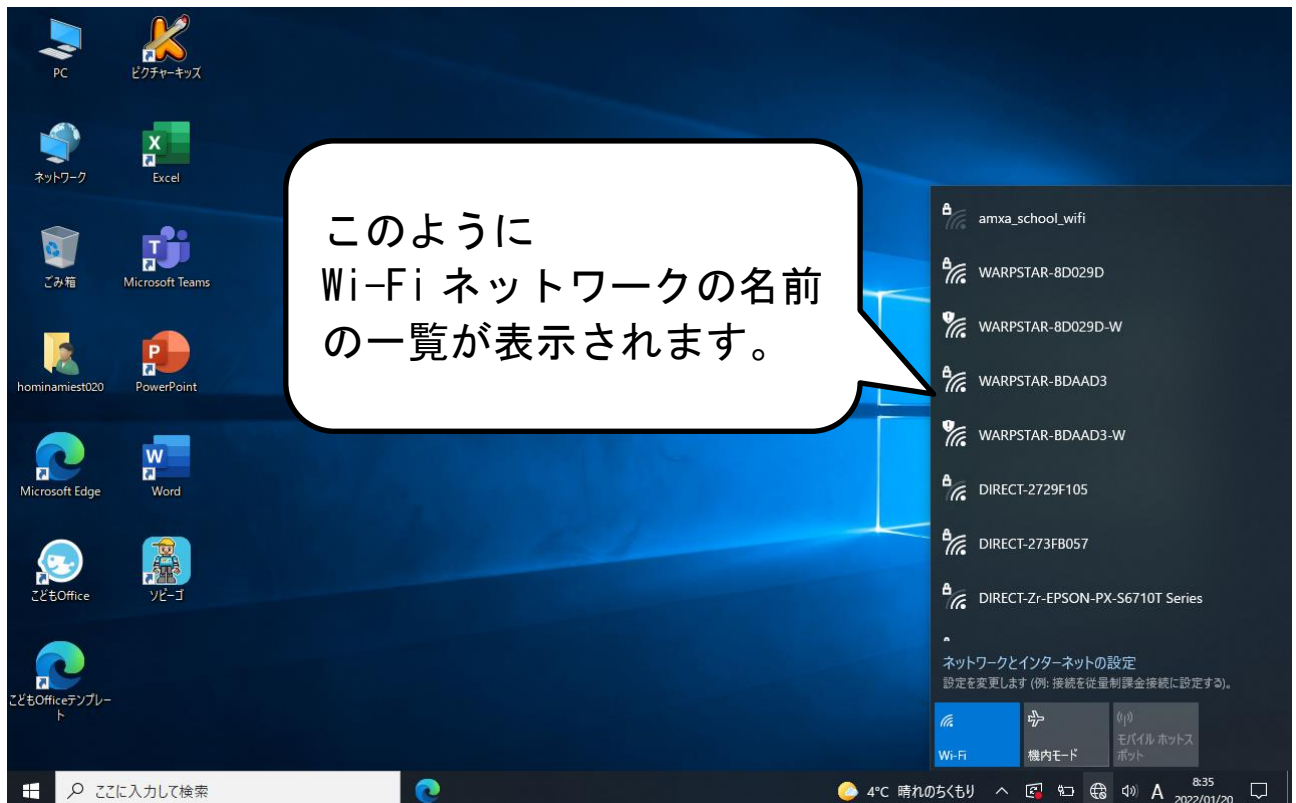

3. Wi-Fi ネットワークを選択すると接続用のパスワード入力画面が表示されますので、 パスワードを入力して「次へ」をクリックします。※パスワードは、ご自宅の Wi-Fi ル ーターの背面シール等に記載されている場合があります。「パスワード」という表記では なく「暗号化キー」「KEY」などと記されていることがあります。

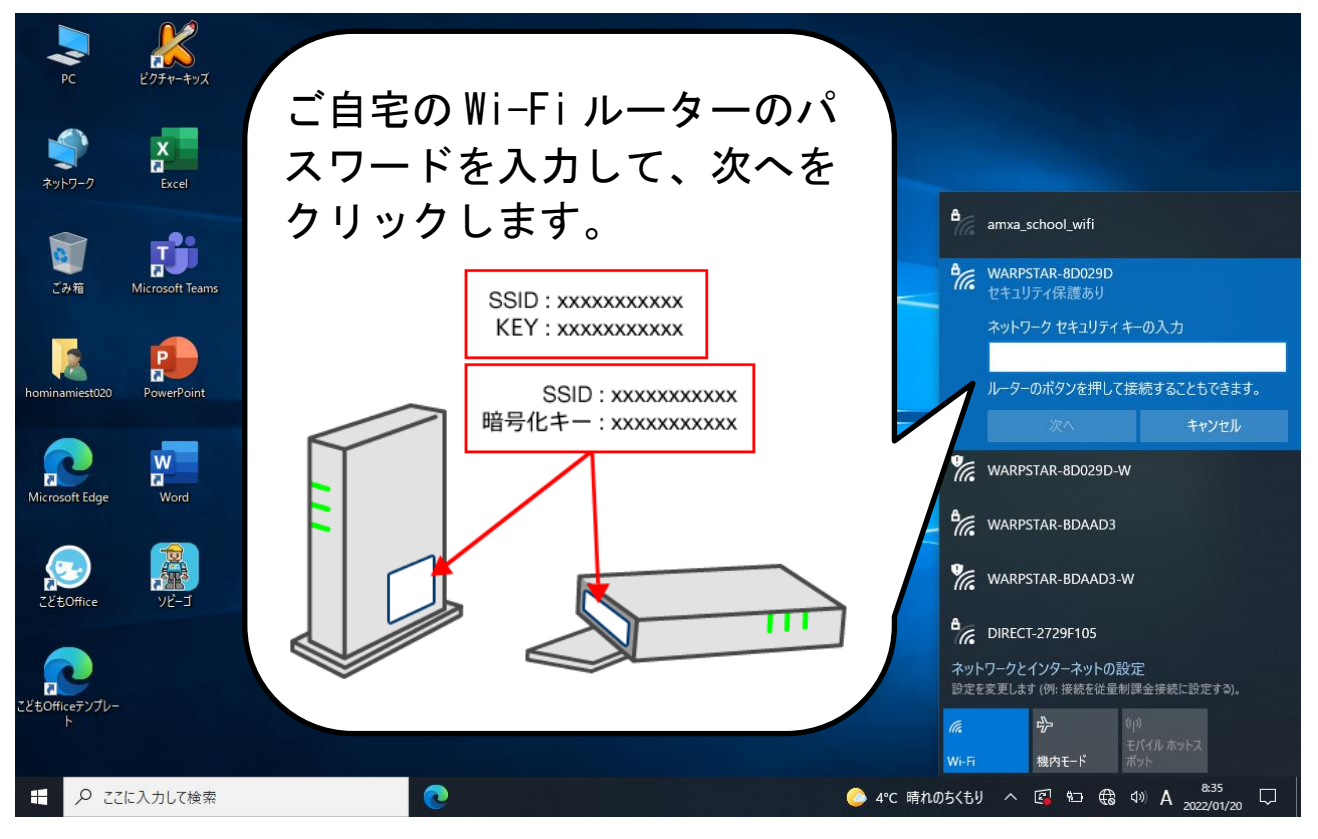

4. 接続できたら、インターネットができるか確認をします。

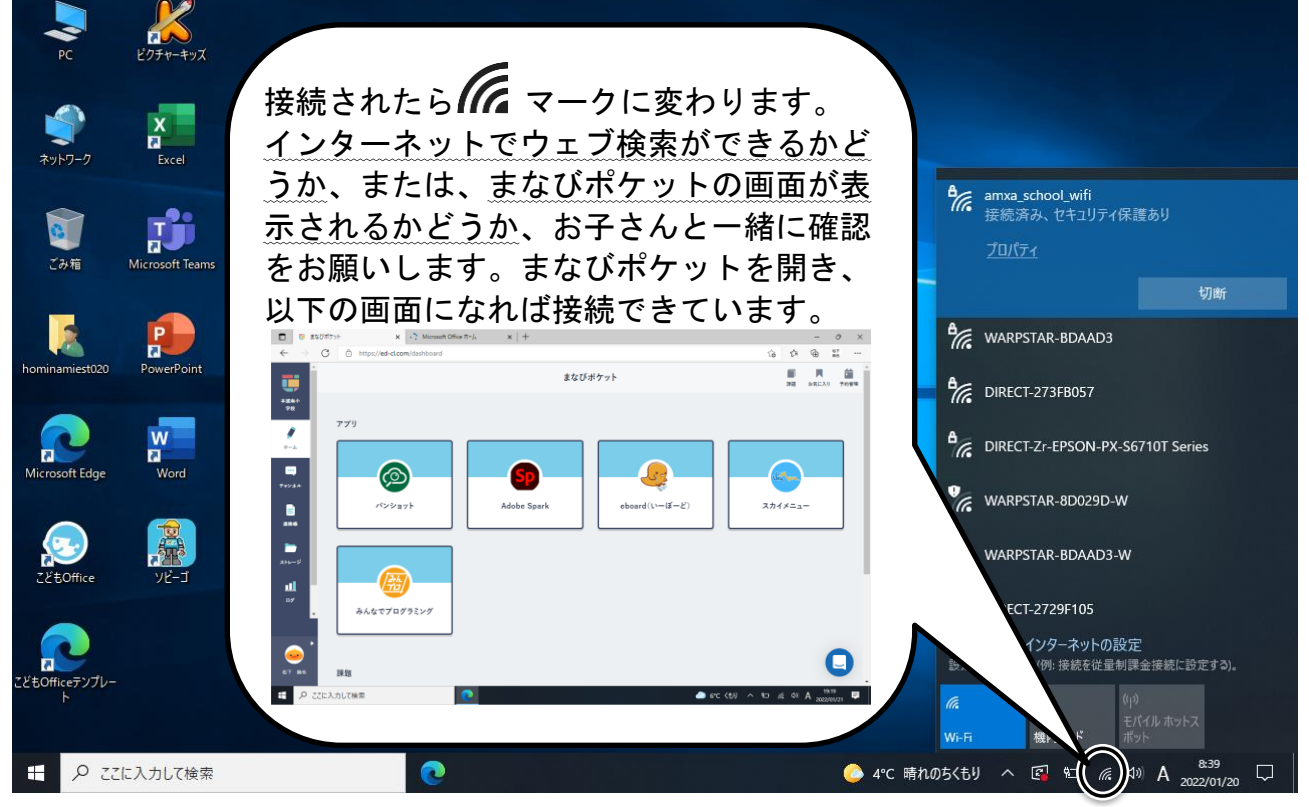

以上で設定は終了です。ご協力ありがとうございました。